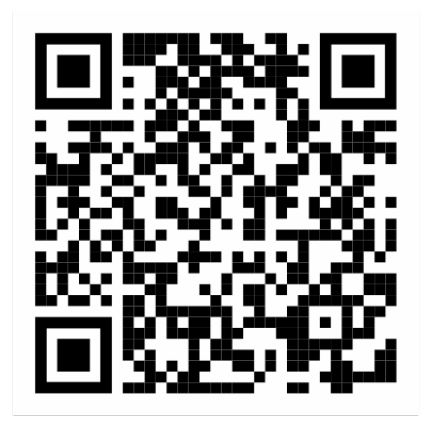

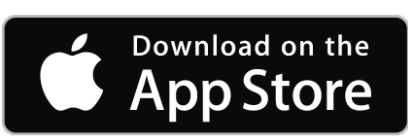

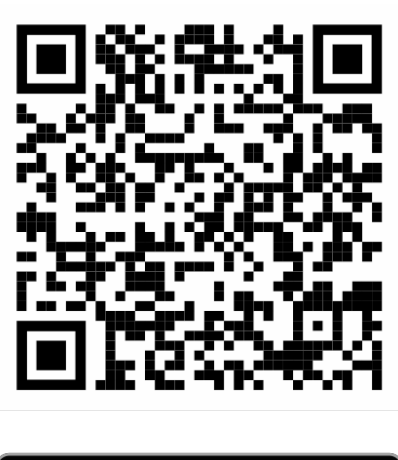

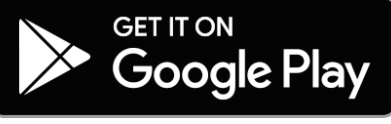

Now you have your Beosound Core up and running. You should connect it to your Wi-Fi network to make full use of the device.

To add the Beosound Core to your Bang & Olufsen account and connect it to Wi-Fi, complete the following steps:

Your Beosound Core will blink orange one minute after switching it on for the first time, meaning it is ready to be discovered.

Open the Bang & Olufsen app. Go to the Settings page, then to My Products.

In the My Products screen, click the plus symbol to add a new device.

The app will ask you to turn Bluetooth on in order to discover the device.

The Beosound Core will now appear under New Products Found. Click the plus sign to select the device.

Follow the on-screen setup instructions, including renaming the device.

Select the wireless network you would like to connect to, and then enter your password to connect your Beosound Core to the network.

Proceed on the next screen to check for software updates. Install the software update if applicable

Now that your Beosound Core is connected to Wi-Fi, it is ready to stream music and for Multiroom.

Link to Video B&O